Vous vous connectez à Pstage, et vous vous identifiez. Il faut cliquer sur « Créer une convention » pour démarrer.

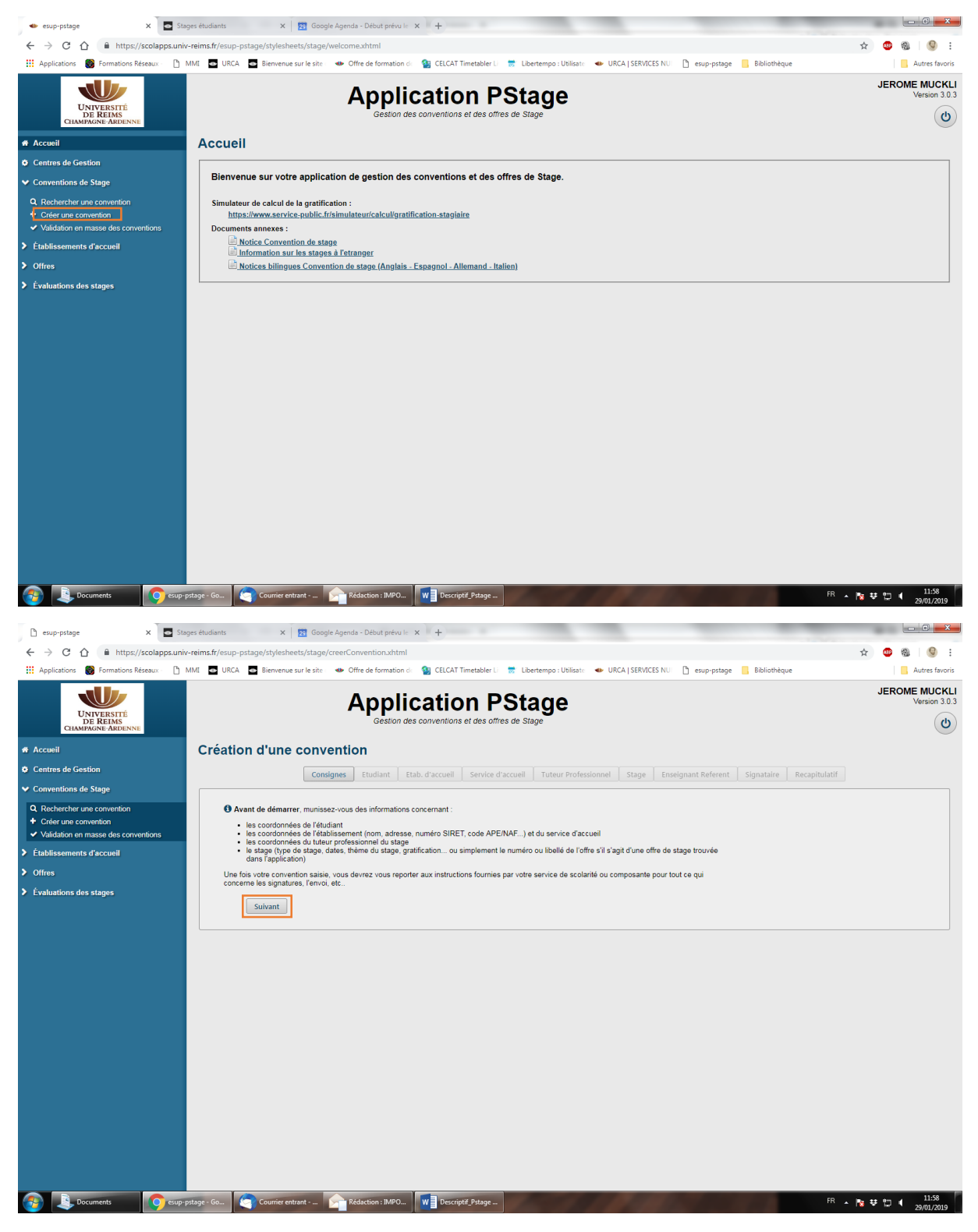

Vos informations personnelles apparaissent. Vous laissez toujours « Plus de 200h » coché, puis vous pouvez valider.

|                                                                                                    |                                                                                                    | enda - Deout prevu in X +                                                                                                    |                 |
|----------------------------------------------------------------------------------------------------|----------------------------------------------------------------------------------------------------|----------------------------------------------------------------------------------------------------|-----------------|
| ← → C ☆ 🌢 https://scolapps.univ-reims.fr/esup-p                                                                                                    | stage/stylesheets/stage/creerC                                                                                                    | rConventionEtape1Etudiant.xhtml                                                                                                    | 🐵 🚳 I 🕲 🗄       |
| 🔛 Applications 🛞 Formations Réseaux - 🗋 MMI 🔤 URCA                                                                                                    | 👜 Bienvenue sur le site 🔹 🐠 C                                                                                                    | Offre de formation de 🧕 CELCAT Timetabler Li 👼 Libertempo : Utilisate 🖝 URCA   SERVICES NUI 🎦 esup-pstage 📙 Bibliothèque            | Autres favoris  |
|                                                                                                    | Commune * REIM                                                                                                    | IMS                                                                                                    | *               |
| UNIVERSITÉ                                                                                                    | Pays * FRAM                                                                                                    | ANCE                                                                                                    |                 |
| DE REIMS<br>CHAMPAGNE-ARDENNE                                                                                                    | Téléphone 0782                                                                                                    | 82515596                                                                                                    |                 |
| # Accueil                                                                                                    | Téléphone Portable 0782                                                                                                    | 82515596                                                                                                    |                 |
| Centres de Gestion                                                                                                    | Mail personnel * s.essa                                                                                                    | ssaboni@hotmail.fr                                                                                                    |                 |
| ✓ Conventions de Stage                                                                                                    | Mail institutionnel sofian                                                                                                    | ane.essaboni@etudiant.univ-reims.fr                                                                                                 |                 |
| Q. Recharcher une convention<br>+ Crier une convention<br>> Validation en masse des conventions<br>> Établissements d'accueil<br>> Offres<br>> Évaluations des stages | hoisissez le cadre du stag<br>Année universitaire *<br>2018/2019 *<br>Regime d'inscription :<br>Formation Initiate<br>Echape d'étude : 5MSMI<br>Composante/UFR : 910 - Si<br>Nombre d'heures de formatio<br>© Plus de 200 heures © :<br>Rechercher un autre étudiant | age :<br>M12 - M2 ADMINISTRATION ET SECURITE DES RESEAUX<br>SCIENCES EXACTES ET NATURELLES<br>ion *<br>) Saisie manuelle<br>Valider |                 |
| Stages 2018-19 O esup-pstage - Ge                                                                                                    | Stages - Mozilla T                                                                                                    | Rédaction : JMPO 🚺 Fiche de renseig 😚 🌩                                                                                             | ₽ <b>0</b> 9:56 |

Répondez toujours « Non » à cette étape, afin de ne pas se voir demander toute une série de données complémentaires. Vous allez gagner du temps.

| 🗋 esup-pstage 🛛 🗙 🔤 :                                                                      | Stages étudiants 🗙 😰 Google Agenda - Début prévu le 🗴 🕂                                                                                                    |                                                    |
|--------------------------------------------------------------------------------------------|----------------------------------------------------------------------------------------------------|----------------------------------------------------|
| ← → C ☆ 🔒 https://scolapps.u                                                               | niv-reims.fr/esup-pstage/stylesheets/stage/creerConventionEtape2Etab.xhtml                                                                                       | ☆ 🧶 🚳 ! 🗕 :                                        |
| 👖 Applications 👩 Formations Réseaux - 🗋                                                    | ) MMI 🔤 URCA 💆 Bierwenue sur le site 🛛 👁 Offre de formation de 🧌 CELCAT Timetabler U 🗋 Libertempo : Utilisate 🔸 URCA   SERVICES NUI 🗋 esup-pstage 📙 Bibliothèque | Autres favoris                                     |
| UNIVERSITÉ<br>DE REIMS<br>CHAMPAGNE ARDENNE                                                | Application PStage                                                                                                    | JEROME MUCKLI<br>Version 3.0.3                     |
| Accueil                                                                                    | Création d'une convention                                                                                                    |                                                    |
| <ul> <li>Centres de Gestion</li> <li>Conventions de Stage</li> </ul>                       | Consignes Etudiant Etab. d'accueil Service d'accueil Tuteur Professionnel Stage Enseignant Referent Signataire Recapitulatif                                     |                                                    |
| Rechercher une convention     Créer une convention     Validation en masse des conventions | Le stage est-il en rapport avec une offre de stage ou d'emploi diffusée par l'université ?     Oui     Non                                                       |                                                    |
| <ul> <li>Établissements d'accueil</li> <li>Offres</li> </ul>                               | Précédent                                                                                                    |                                                    |
| Évaluations des stages                                                                     |                                                                                                    |                                                    |
|                                                                                            |                                                                                                    |                                                    |
| Stages 2018-19                                                                             | p-pstage - Go 🔄 Stages - Mozilla T 🛌 Rédaction : IMPO 💘 Fiche-de-renseig 🙀 Document1 - Word                                                                      | 109:57<br>10 10 10 10 10 10 10 10 10 10 10 10 10 1 |

| 🕒 esup-pstage 🛛 🗙 🔤 Stag                                                                                                    | ger étudiants x 🛛 🔯 Google Agenda - Début prévu le x 🕇                                                                                                    | 0 <mark></mark>                |
|----------------------------------------------------------------------------------------------------|----------------------------------------------------------------------------------------------------|--------------------------------|
| ← → C ☆ 🔒 https://scolapps.univ                                                                                                    | -reims.fr/esup-pstage/stylesheets/stage/creerConventionEtape2Etab.xhtml                                                                                          | 🖈 🐵 🎕 l 🧐 E                    |
| 🚻 Applications 🛞 Formations Réseaux   🗋 🕅                                                                                                    | MMI 💿 URCA 💿 Bierwenue sur le site i 🔹 Offre de formation di 🧌 CELCAT Timetabler 🗆 👼 Libertempo : Utilisate i 🗢 URCA   SERVICES NUI 🗋 esup-pstage 📙 Bibliothèque | Autres favoris                 |
| UNIVERSITÉ<br>DE REIMS<br>CHAMPAGNE ARDENNE                                                                                                    | Application PStage                                                                                                    | JEROME MUCKLI<br>Version 3.0.3 |
| Accueil                                                                                                    | Création d'une convention                                                                                                    |                                |
| Centres de Gestion                                                                                                    | Consignes Etudiant Etab.d'accueil Service d'accueil Tuteur Professionnel Stage Enseignant Referent Signataire Recapitulatif                                      |                                |
| Conventions de Stage     Q. Rechercher une convention     Créer une convention     Validation en masse des conventions     Cothingements d'accurati | O Recherchez l'établissement où le stage sera effectué : Choisissez votre type de recherche : Par Raison Sociale                                                 |                                |
| Clabilissements d'accueil                                                                                                    |                                                                                                    |                                |
| Offres     Évaluations des stages                                                                                                    | Raison Sociale de l'établissement : Pays (facultabl) (si le champ est laissé vide, la recherche ne sern pas fitrée)                                              |                                |
|                                                                                                    | Q. Rechercher                                                                                                    |                                |
|                                                                                                    | Précédent                                                                                                    |                                |
|                                                                                                    |                                                                                                    |                                |
|                                                                                                    |                                                                                                    |                                |
|                                                                                                    |                                                                                                    |                                |
|                                                                                                    |                                                                                                    |                                |
|                                                                                                    |                                                                                                    |                                |
| Stages 2018-19                                                                                                    | stage : Go 🔄 Sages - Mozilla T 🍙 Rédaction : IMPO 💘 Fiche-de-renseig 💘 Document - Word                                                                           | • No ♥ D ● 09:57<br>29/01/2019 |

Pour renseigner le nom de l'entreprise, vous devez cliquer sur « Rechercher »

Vous allez voir apparaître une liste d'entreprises déjà présentes dans la base, et vous pourrez rajouter la vôtre si besoin en cliquant sur « Créer »

| 🗋 esup-pstage 🛛 🗙 🖬 Stage                              | es étudiants 🛛 🗙              | Google Agenda - Début prévu le                    | × +                 |                                    |                     |                        | -                | _                        |      |      | - 0 <u>- X</u> |
|--------------------------------------------------------|-------------------------------|---------------------------------------------------|---------------------|------------------------------------|---------------------|------------------------|------------------|--------------------------|------|------|----------------|
| ← → C ☆ ≜ https://scolapps.univ-                       | reims.fr/esup-pstage/styleshe | ets/stage/creerConventionEtape                    | 2Etab.xhtml         |                                    |                     |                        |                  |                          | \$   | ۵ 🕲  | 9 :            |
| 🔛 Applications 🎯 Formations Réseaux · 🗋 M              | MI 🐽 URCA 🐽 Bienvenue         | sur le site 🔹 🐠 Offre de formation                | de 🛛 🛐 CELCAT Timet | tabler Li 😸 Libertemp              | o : Utilisate 🛛 🐠 U | IRCA   SERVICES NU     | 🗋 esup-pstage    | Bibliothèque             |      |      | Autres favoris |
| UNIVERSITÉ<br>DE REIMS<br>CLIAMPAGNE ARDENNE           |                               | Application PStage                                |                     |                                    |                     |                        |                  |                          | J    | EROM | Version 3.0.3  |
| # Accueil                                              | Création d'une                | réation d'une convention                          |                     |                                    |                     |                        |                  |                          |      |      |                |
| Centres de Gestion                                     |                               | Consignes Etudiant                                | Etab. d'accueil Se  | ervice d'accueil Tut               | eur Professionnel   | Stage Ens              | eignant Referent | Signataire Recapitulatif |      |      |                |
| ✓ Conventions de Stage                                 |                               |                                                   |                     |                                    |                     |                        |                  |                          |      |      |                |
| Q Rechercher une convention     + Créer une convention | (cliquez sur un élé           | ment(s) trouvé(s) :<br>ment pour le sélectionner) |                     |                                    |                     |                        |                  |                          |      |      |                |
| ✓ Validation en masse des conventions                  | Moderation                    | Raison sociale ≎                                  | Numéro Siret        | Voie                               | Code postal         | Commune ≎              | Pays ≎           |                          |      |      |                |
| Établissements d'accueil                               |                               |                                                   |                     |                                    |                     |                        |                  |                          |      |      |                |
| > Offres                                               | Validé                        | ASSOCIATION DE GESTION<br>ET DE                   | 31327297300121      | 35 BIS RUE DE LA<br>MALADIERE      | 89015               | AUXERRE                | FRANCE           |                          |      |      |                |
| Évaluations des stages                                 | Validé                        | BULL SAS                                          | 64205873902280      | 1 rue de Provence                  | 38130               | ECHIROLLES             | FRANCE           |                          |      |      |                |
|                                                        | Validé                        | CGI FRANCE                                        | 70204275500109      | IPS-HR - «<br>Immeuble CB16 »<br>– | 92400               | COURBEVOIE             | FRANCE           |                          |      |      |                |
|                                                        | Validé                        | COMMISSARIAT A<br>L'ENERGIE ATOM                  | 77568501900082      | Chemin du Ru                       | 91680               | BRUYERES-<br>LE-CHATEL | FRANCE           |                          |      |      |                |
|                                                        | Validé                        | TOTAL SA                                          | 54205118000074      | CSTJF 18, avenue<br>Larribau       | 64018               | PAU                    | II FRANCE        |                          |      |      |                |
|                                                        | Validé                        | UNIVERSITE DE REIMS<br>CHAMPAGNE-ARDENNE          | 19511296600435      | 9 BD DE LA PAIX                    | 51100               | REIMS                  | FRANCE           |                          |      |      |                |
|                                                        | L'établiss                    | ement n'existe pas encore ? + c                   | réez-le             |                                    |                     |                        |                  |                          |      |      |                |
|                                                        | Précédent                     |                                                   |                     |                                    |                     |                        |                  |                          |      |      |                |
|                                                        |                               |                                                   |                     |                                    |                     |                        |                  |                          |      |      |                |
|                                                        |                               |                                                   |                     |                                    |                     |                        |                  |                          |      |      |                |
|                                                        |                               |                                                   |                     |                                    |                     |                        |                  |                          |      |      |                |
|                                                        |                               |                                                   |                     |                                    |                     |                        |                  |                          |      |      |                |
|                                                        |                               |                                                   |                     |                                    |                     |                        |                  |                          |      |      |                |
|                                                        |                               |                                                   |                     |                                    |                     |                        |                  |                          |      |      |                |
|                                                        |                               |                                                   |                     |                                    |                     |                        |                  |                          |      |      |                |
|                                                        |                               |                                                   |                     |                                    |                     |                        |                  |                          |      |      |                |
| Stages 2018-19                                         | tage - Go 🧑 Stages - Mc       | zilla T Rédaction : IMPO                          | W Fiche-de-rer      | nseig W Docum                      | ent1 - Word         | C                      |                  | FR 🔒                     | 18 ₽ | ២ €  | 09:57          |

Il suffit alors de renseigner les différentes rubriques.

Les informations quant à l'effectif et à la forme de l'entreprise (SARL, SA, etc.) sont obligatoires, mais ont une utilité purement statistique, et n'apparaissent pas sur la convention. Par conséquent, vous pouvez répondre de manière approximative en l'occurrence.

En plus du SIRET de l'entreprise, il faut fournir également le code APE (autrefois code NAF), ce qu'on ne vous demandait pas auparavant.

| 🕒 esup-pstage 🛛 🗙 🗖 Stages é                                                         | udiants X Socgle Agenda - Début prévu le X +                                                                                                    |                                                                |                  |
|--------------------------------------------------------------------------------------|----------------------------------------------------------------------------------------------------|----------------------------------------------------------------|------------------|
| ← → C ☆ 🔒 https://scolapps.univ-rein                                                 | ns.fr/esup-pstage/stylesheets/stage/creerConventionEtape2Etab.xhtml                                                                                                    |                                                                | ☆ 💩 🗐 🕄          |
| 🔢 Applications 👩 Formations Réseaux - 🗋 MMI                                          | 🔤 URCA 🛛 💩 Bienvenue sur le site 🔹 🐠 Offre de formation de 🛛 🌆 CELCAT Timetabler Li                                                                                                    | 😸 Libertempo : Utilisate 🛛 🐠 URCA   SERVICES NUI 🌓 esup-pstage | Bibliothèque     |
| UNIVERSITÉ<br>DE REIMS<br>CHAMPAGNE ARDENNE                                          | * = Champs obligatoires<br>Général<br>• Raison sociale *                                                                                                    | 1 Numéro Siret                                                 | -                |
| Accueil                                                                              |                                                                                                    |                                                                |                  |
| Centres de Gestion                                                                   | Effectif *                                                                                                    | Type d'établissement *                                         |                  |
| ✓ Conventions de Stage                                                               |                                                                                                    |                                                                |                  |
| Q Rechercher une convention Créer une convention Validation en masse des conventions | Activité                                                                                                    | loit être renseignée. 🔸                                        |                  |
| Etablissements d'accueil                                                             | Code APE *                                                                                                    | Activité principale *                                          |                  |
| > Offres                                                                             |                                                                                                    |                                                                |                  |
| <ul> <li>Évaluations des stages</li> </ul>                                           |                                                                                                    |                                                                |                  |
|                                                                                      | Coordonnées         Vois *         Bátiment / Résidence / Z.I.         Libelié Cedex ou Localité de destination         Adresse mail (Sous cette forme adresse@domain fr)         Site Internet (Sous cette forme http://biteinternet.fr/) | Code postal *                                                  |                  |
|                                                                                      | Créer<br>Précédent                                                                                                    |                                                                |                  |
| Stages 2018-19 Stages 2018-19                                                        | : - Go 🤄 Stages - Mozilla T 🛌 Rédaction : IMPO 🛛 🖬 Fiche-de-renseig                                                                                                    | W Document1 - Word                                             | FR 🔺 🍖 😌 👘 09:58 |

Vous pouvez employer un terme très large pour caractériser l'activité de l'entreprise, comme « Informatique » par exemple. Là encore, c'est une info purement statistique, sans conséquence.

| 🕒 esup-pstage 🛛 🗙 🏧 Stages étuc                                                                                                    | liants 🗙 🔀 Google Agenda - Début prévu le 🗙 🚺 Etablissem                                   | tent ATOS INTEGRATIO × +                                                             | _ <b>- - - ×</b>                   |
|----------------------------------------------------------------------------------------------------|--------------------------------------------------------------------------------------------|--------------------------------------------------------------------------------------|------------------------------------|
| ← → C ☆ 🔒 https://scolapps.univ-reims                                                                                                    | fr/esup-pstage/stylesheets/stage/creerConventionEtape2Etab.xhtml                           |                                                                                      | 🖈 🐵 🎕 🛛 🧐 E                        |
| Applications 🛞 Formations Réseaux - 🗋 MMI                                                                                                    | 🗴 URCA 🛛 🖉 Bienvenue sur le site 🛛 🐠 Offre de formation de 🛭 🏭 CELCAT Timet                | abler Li 😸 Libertempo : Utilisate 🛛 🐠 URCA   SERVICES NUI 🎦 esup-pstage 📒 Bibliothèq | ue Autres favoris                  |
| UNIVERSITÉ<br>DE REIMS<br>CHAMPAGNE ARDENNE                                                                                                    | * = Champs obligatoires<br>Général<br>B Bison socialo *                                    | Munica Sirat                                                                         |                                    |
| # Accueil                                                                                                    | ATOS INTÉGRATION                                                                           | 40802471900697                                                                       |                                    |
| Centres de Gestion                                                                                                    | Effectif *                                                                                 | Numéro valide                                                                        |                                    |
| ✓ Conventions de Stage                                                                                                    | 200 à 999 👻                                                                                | Type d'établissement *<br>Entreprise privée (SIRET Obligatoire)                      |                                    |
| Rechercher une convention     Créer une convention     Validation en masse des conventions                                                                                                    |                                                                                            | Statut juridique *                                                                   |                                    |
| > Établissements d'accueil                                                                                                    | Activité                                                                                   |                                                                                      |                                    |
| > Offres                                                                                                    | ale there are not informed                                                                 | tone data tan ananimi a da                                                           |                                    |
| <ul> <li>Evaluations des stages</li> </ul>                                                                                                    | O Code APE *     Sill2     ✓ Traitement de donn©es, h©bergement et     activitÂØs connexes | Activité principale *                                                                |                                    |
|                                                                                                    | Coordonnées                                                                                |                                                                                      |                                    |
|                                                                                                    | Voie *<br>34 rue de la soie, Immeuble ViewOne<br>Bâtiment / Résidence / Z.I.               | Code postal * 69100 Commune * VILLEURBANNE                                           |                                    |
|                                                                                                    | Libellé Cedex ou Localité de destination                                                   | Pays *                                                                               |                                    |
|                                                                                                    | Adresse mail (Sous cette forme adresse@domain.fr)                                          | Téléphone *<br>06 23 70 26 93                                                        |                                    |
|                                                                                                    | Site Internet (Sous cette forme http://siteinternet.fr/)                                   | Fax                                                                                  |                                    |
|                                                                                                    |                                                                                            |                                                                                      |                                    |
| Stages 2018-19 Stages - Stages - Sta | Go Courrier entrant 🛜 Rédaction : IMPO 🕎 Fiche-de-rer                                      | nseig W Document1 - Word                                                             | FR 🔺 🍡 🔁 🕊 🛄 🕴 10:02<br>29/01/2019 |

Vous cliquez sur « Créer » et un récapitulatif apparaît. Si tout est bon, vous cliquer sur « Confirmer et continuer ».

| 🗅 esup-pstage 🛛 🗙 🖬 Sta                                                                | ges étudiants 🛛 x 🛛 🔯 Google Agenda - Début prévu le 🗴 🚺 Etablissement ATOS INTEGRATIC x 🗍 🕂                                                                                                    |                                |
|----------------------------------------------------------------------------------------|----------------------------------------------------------------------------------------------------|--------------------------------|
| ← → C ☆ 🗎 https://scolapps.univ                                                        | -reims.fr/esup-pstage/stylesheets/stage/creerConventionEtape2Etab.xhtml                                                                                                    | ☆ 💩 🚳 ! 🗐 :                    |
| 🗰 Applications 👩 Formations Réseaux - 🗋                                                | MMI 💿 URCA 💿 Bienvenue sur le site i 🔹 Offre de formation di 🧌 CELCAT Timetabler Li 👼 Libertempo : Utilisate 🔸 URCA   SERVICES NU 🗋 esup-pstage 📙 Bibliothèque                                                                                                    | Autres favoris                 |
| UNIVERSITÉ<br>DE REIMS<br>CHAMPAGNE-ARDENNE                                            | Application PStage<br>Gestion des conventions et des offices de Stage                                                                                                    | JEROME MUCKLI<br>Version 3.0.3 |
| Accueil                                                                                | Création d'une convention                                                                                                    |                                |
| Centres de Gestion                                                                     | Consignes         Etudiant         Etab. d'accueil         Service d'accueil         Tuteur Professionnel         Stage         Enseignant Referent         Signataire         Recapitulatif                                                                                                    |                                |
| V Conventions de Stage                                                                 |                                                                                                    |                                |
| Q Rechercher une convention  Créer une convention  Validation en masse des conventions | Etablissement d'accueil         Raison sociale       ATOS INTEGRATION         Type d'établissement       Entreprise privée                                                                                                    |                                |
| Établissements d'accueil                                                               | Statut juridique SA                                                                                                    |                                |
| > Offres                                                                               | Effectiv 200 a 959<br>Numéro Siret 40802471900697                                                                                                    |                                |
| Évaluations des stages                                                                 | Voie     34 rue de la soie, Immeuble ViewOne       Code postal     69100       Commune     VILLEURBANNE       Pays     II FRANCE       Téléphone     06 23 70 26 93       Code APE     63 112 (Traitement de donnÂles, hÂlbergement et activitÃeS connexes)       Activité principale     Informatique |                                |
|                                                                                        | L'établissement a bien été enregistré.      Confirmer et continuer >      Précédent                                                                                                    |                                |
| Stages 2018-19                                                                         | stage - Go 🔄 🍋 Courrier entrant 📂 Réduction : IMPO 🛛 💘 🖥 Fiche-de-renseig 💘 🖥 Document - Word                                                                                                    | 10:02<br>10:02<br>29/01/2019   |

Le service est une rubrique obligatoire, et problématique si vous n'avez pas d'informations à donner. Dans ce cas, créez quelque-chose de très général, de type « Service informatique » ou « Service statistique ». Pour le n° de Tel. Vous pouvez indiquer le n° de standard de l'entreprise ou celui de votre tuteur à défaut d'un numéro spécifique.

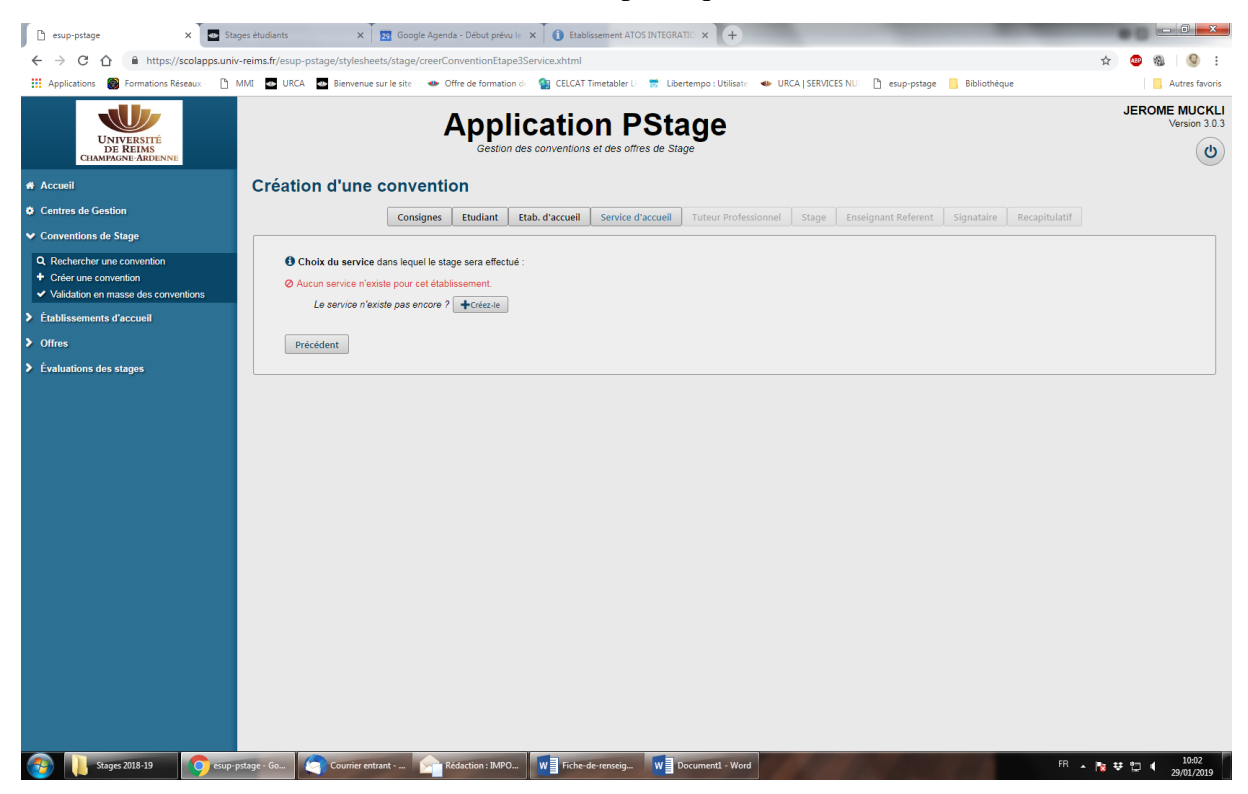

La création du contact/tuteur professionnel se fait à peu près de la même façon.

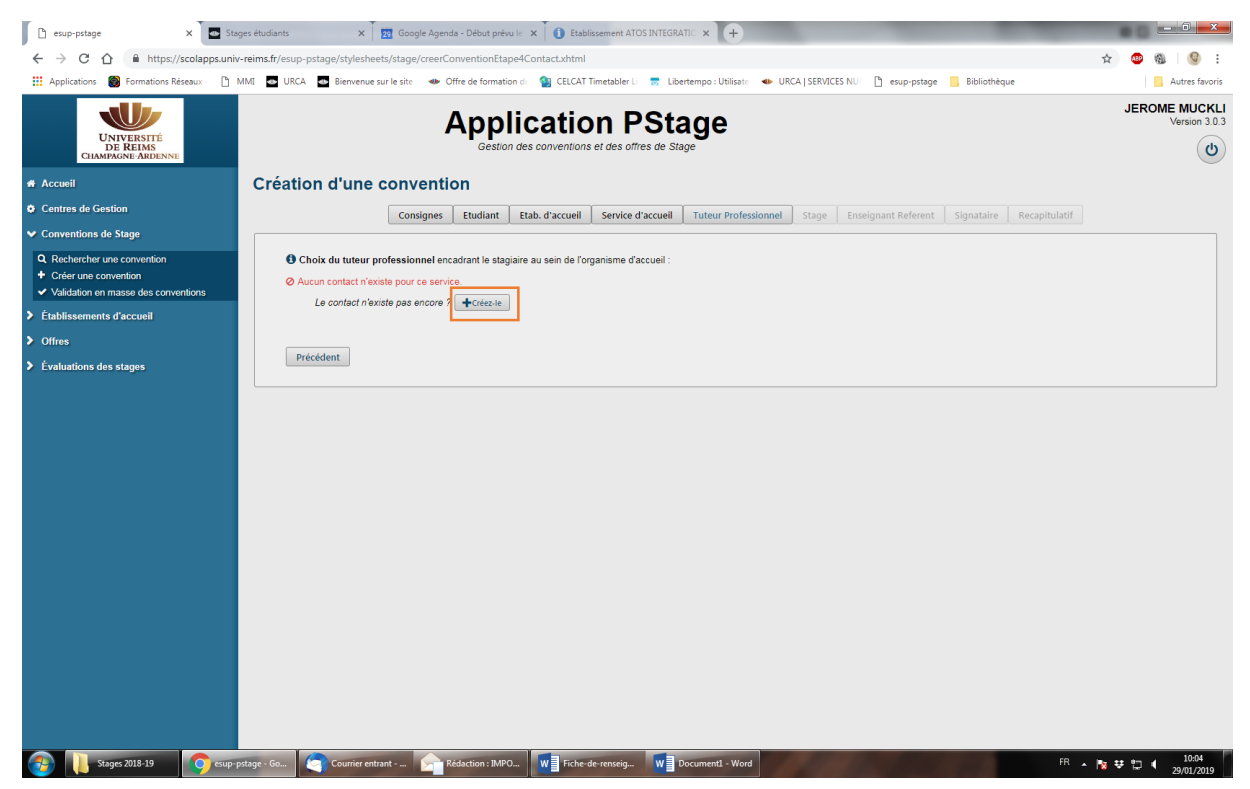

## Attention, le mail est obligatoire !

| 🕒 esup-pstage 🛛 🗙 🗖 Stag                     | es étudiants 🗴 🔯 Google Agenda - Début prévu 🗠 x 🚺 Etablissement ATOS INTEGRATI: x 🕂                                                                                                    |                                |
|----------------------------------------------|----------------------------------------------------------------------------------------------------|--------------------------------|
| ← → C ☆ â https://scolapps.univ              | reims.fr/esup-pstage/stylesheets/stage/creerConventionEtape4Contact.xhtml                                                                                                    | 🛧 💩 🚳 :                        |
| 🗰 Applications 🔘 Formations Réseaux   🗋 N    | IMI 💿 URCA 💿 Bienvenue sur le site 🔹 Offre de formation di 🧌 CELCAT Timetabler 🛛 👼 Libertempo : Utilisate 🔹 URCA   SERVICES NUL 🗋 esup-pstage 📒 Bibliothèque                                                                                                    | Autres favoris                 |
| UNIVERSITE<br>DE REIMS<br>CLIAMPAGNE ARDENNE | Application PStage<br>Gestion des conventions et des offres de Stage                                                                                                    | JEROME MUCKLI<br>Version 3.0.3 |
|                                              | Création d'une convention                                                                                                    |                                |
|                                              | Consignes Etudiant Etab. d'accueil Service d'accueil Tuteur Professionnel Stage Enseignant Referent Signataire Recapitulatif                                                                                                    |                                |
|                                              | Choix du tateur professionnel encatarat le staguare au sein de l'organisme d'accuel:    Contract n'acaste pour ce service     Précédent     Apout d'un contact     Apout d'un contact     Main     0:0 07 20 03 65     BOULARD     Précédent     Responsable linnovation Lyon     Creire |                                |
|                                              | stage - Gn 😰 Courrier entrant 🛜 Rédaction : IMPO 🕎 Fiche-de-renseig 👿 Document - Word                                                                                                    | Na ♥ 10:05<br>29/01/2019       |

Une fois le tuteur crée, il faut cliquer dessus pour le sélectionner.

| 🗅 esup-pstage 🛛 🗙 🔤 Sta                                                        | ages étudiants X                | Google Agenda - Débu                                                 | t prévu le 🗙 🚺 Etablissemen       | t ATOS INTEGRATIO × +                                      |                          |                                |  |  |
|--------------------------------------------------------------------------------|---------------------------------|----------------------------------------------------------------------|-----------------------------------|------------------------------------------------------------|--------------------------|--------------------------------|--|--|
| ← → C ☆ 🔒 https://scolapps.univ                                                | v-reims.fr/esup-pstage/styleshe | ets/stage/creerConventio                                             | nEtape4Contact.xhtml              |                                                            |                          | ☆ 🐵 🎕 🗐 :                      |  |  |
| 👯 Applications 👩 Formations Réseaux   🗋                                        | MMI 🐠 URCA 🚮 Bienvenue          | sur le site 🔹 🐠 Offre de fo                                          | rmation de 🛛 🎦 CELCAT Timetab     | ler Li 🛛 👼 Libertempo : Utilisate 🛛 🐠 URCA   SERVICE       | S NUI 🗋 esup-pstage 📒 Bi | ibliothèque Autres favoris     |  |  |
| UNIVERSITÉ<br>DE REIMS<br>CHAMPAGNE-ARDENNE                                    |                                 | Application PStage<br>Gestion des conventions et des offres de Stage |                                   |                                                            |                          |                                |  |  |
| Accueil                                                                        | Création d'une                  | Création d'une convention                                            |                                   |                                                            |                          |                                |  |  |
| Centres de Gestion                                                             |                                 | Consignes Etudi                                                      | ant Etab. d'accueil Serv          | ice d'accueil Tuteur Professionnel Stage                   | Enseignant Referent Sign | ataire Recapitulatif           |  |  |
| Conventions de stage     Q. Rechercher une convention     Créer une convention | 🕄 Choix du tuteur p             | rofessionnel encadrant l                                             | e stagiaire au sein de l'organism | e d'accueil :                                              |                          |                                |  |  |
| ✓ Validation en masse des conventions                                          | 🛔 Nom                           | Prénom                                                               | Fonction                          | Téléphone / Fax / Mail                                     | Actions                  |                                |  |  |
| Établissements d'accueil                                                       | M. BOULARD                      | Christophe R                                                         | esponsable Innovation Lyon        | Tel : 06 07 29 02 96<br>Mail : christophe.boulard@atos.net | <b>e</b>                 |                                |  |  |
| > Offres                                                                       | Le contect n'e                  | rieta nas ancora 2 📥 🕬                                               | vy la                             |                                                            |                          |                                |  |  |
| Évaluations des stages                                                         | 20 00/100/100                   |                                                                      |                                   |                                                            |                          |                                |  |  |
|                                                                                | Precident                       |                                                                      |                                   |                                                            |                          |                                |  |  |
| Stages 2018-19                                                                 | pstage - Go Courrier ent        | rant Rédaction                                                       | : IMPO Fiche-de-rense             | ig W Document1 - Word                                      |                          | FR 🔺 🍞 🔃 🕇 10:05<br>29/01/2019 |  |  |

| 🗋 esup-pstage                                                                          | × 🔤 Stages étudiants      | 🗙 🛛 🛐 Google Agenda - Début prévu le 🗙 🏾 🚺 Etablisser                    | ment ATOS INTEGRATIC × +                                                                                                    |                                  |
|----------------------------------------------------------------------------------------|---------------------------|--------------------------------------------------------------------------|----------------------------------------------------------------------------------------------------|----------------------------------|
| ← → C ☆ 🔒 https://so                                                                   | colapps.univ-reims.fr/esu | p-pstage/stylesheets/stage/creerConventionEtape5Stage.xhtml              |                                                                                                    | ☆ 🐵 🎕 🗐 🗄                        |
| 🔛 Applications 👩 Formations Rése                                                       | eaux - 🗋 MMI 🔤 URG        | CA 🛛 🔤 Bienvenue sur le site i 🛛 🐠 Offre de formation de 🛛 🛐 CELCAT Time | etabler Li 😸 Libertempo : Utilisate 🛛 🐠 URCA   SERVICES NUI 📋 esup-pstage 📒 Bib                                                                                                    | liothèque                        |
| UNIVERSITÉ<br>DE REIMS<br>CHAMPAGNE-ARDENNE                                            |                           | Modèle de convention                                                     |                                                                                                    | ^                                |
| 🖷 Accueil                                                                              |                           |                                                                          |                                                                                                    |                                  |
| Centres de Gestion                                                                     |                           | Contenu du stage                                                         |                                                                                                    |                                  |
| ✓ Conventions de Stage                                                                 |                           | Type de stage *                                                          | Fonctions et tâches *(1000 caractères restants.)                                                                                                    |                                  |
| Rechercher une convention     Créer une convention     Validation en masse des convent | tions                     | Thématique du stage *                                                    |                                                                                                    |                                  |
| Établissements d'accueil                                                               |                           | Sujet *                                                                  | Compétences *(500 caractères restants.)                                                                                                    |                                  |
| > Offres                                                                               |                           |                                                                          |                                                                                                    |                                  |
| Évaluations des stages                                                                 |                           | Dates / horaires                                                         | Détails                                                                                                    |                                  |
|                                                                                        |                           | Date de début du stage *                                                 | Temps de travail *                                                                                                    |                                  |
|                                                                                        |                           |                                                                          | Temps Plein 💌                                                                                                    |                                  |
|                                                                                        |                           | Date de fin du stage *                                                   | Nombre de jours de travail hebdomadaires *                                                                                                    |                                  |
|                                                                                        |                           | Interruption au cours du stage                                           | 5 The second second sec |                                  |
|                                                                                        |                           |                                                                          | XXXXX                                                                                                    |                                  |
|                                                                                        |                           | Ouree enective du stage en <u>nombre à neures</u>                        | Nombre de jours de congés autorisés                                                                                                    |                                  |
|                                                                                        |                           |                                                                          | Commentaire sur le temps de travail                                                                                                    |                                  |
|                                                                                        |                           |                                                                          |                                                                                                    |                                  |
|                                                                                        |                           |                                                                          |                                                                                                    |                                  |
| Stages 2018-19                                                                         | esup-pstage - Go          | Gratification Courrier entrant Rédaction : JMPO                          | enseig W Document1 - Word                                                                                                    | FR 🔺 陀 👯 🕄 🖣 10:06<br>29/01/2019 |

Ensuite vient le choix du modèle de convention et la saisi des infos pratiques.

Ne soyez pas surpris, le menu de « Thématique du stage » ne propose ni informatique, ni mathématiques... Les étudiants des Masters Info-IA, RT et CHPS choisiront « Information/communication », et les étudiants de Master CS choisiront « Statistique ».

Si vous n'avez rien à préciser dans la rubrique « Compétences », vous pouvez mettre par défaut « compétences transversales ».

Le calcul de la présence effective en heures se fait sur la base de 151,67 heures par mois.

| ← → C ☆ 🗎 https://scolapps.univ-reims.fr                                                | /esup-pstage/stylesheets/stage/creerConventionEtape5Stage.xhtml                                                                                                    |                                                                                         | ☆ 💩 🗐 😫                |
|-----------------------------------------------------------------------------------------|----------------------------------------------------------------------------------------------------|-----------------------------------------------------------------------------------------|------------------------|
| 🚻 Applications 🛞 Formations Réseaux - 🕒 MMI 🤷                                           | URCA 🛛 🔤 Bienvenue sur le site 🔹 🐠 Offre de formation de 🛛 🌆 CELCAT Timet                                                                                                    | abler Li 👼 Libertempo : Utilisate 🔹 URCA   SERVICES NUI 🛅 esup-pstage 📒 Biblio          | othèque Autres favoris |
| UNIVERSITE<br>DE REIMS<br>CHAMPAGNE ABDENNE                                             | Dates / horaires<br>Date de début du stage *                                                                                                    | Temps de travall *<br>Temps Plein *                                                     |                        |
| # Accueil                                                                               | Date de fin du stage *                                                                                                    | Nombre de jours de travail hebdomadaires *                                              |                        |
| Centres de Gestion                                                                      |                                                                                                    | 5                                                                                       |                        |
| ✓ Conventions de Stage                                                                  | Oui ON Non                                                                                                    | Nombre d'heures hebdomadaires *                                                         |                        |
| Q. Rechercher une convention  Créer une convention  Validation en masse des conventions | O Durée effective du stage en <u>nombre d'heures</u> *                                                                                                    | Xxxx     Onmbre de jours de congés autorisés                                            |                        |
| Établissements d'accueil                                                                |                                                                                                    | Commentaire sur le temps de travail                                                     |                        |
| > Offres                                                                                |                                                                                                    |                                                                                         |                        |
| > Évaluations des stages                                                                |                                                                                                    |                                                                                         |                        |
|                                                                                         | Gratification au cours du stage ?*  Divers  Comment le stage a.t.il été trouvé ?*  Confidentialité du sujet/theme du stage  oui  non  Nature du travail à fournir suite au stage * | Modalité de sulvi du stagiaire     Liste des avantages en nature                        |                        |
|                                                                                         | Modalité de validation du stage *                                                                                                    | Si le stagiaire doit être présent la nuit, le<br>dimanche, ou un jour férié, préciser : |                        |
|                                                                                         | Vali                                                                                                    | der                                                                                     |                        |
|                                                                                         | - Rédentione 19400                                                                                                    | stain W Document1 - Word                                                                | FB                     |

Attention, vous devez préciser le montant de la gratification quand votre stage dure plus de 2 mois. Ne jamais choisir « ne sait pas » dans la liste déroulante ! Pour la modalité de versement, indiquez par défaut « virement bancaire ».

| 🗅 esup-pstage                                                                                                    | ×            | Stages étudiants    | X Google Agenda - Début prévu le X                                                                                                    | Etablissement ATO      | SINTEGRATIO × +                                                                                                    |                          |              |      |                                         | x      |
|----------------------------------------------------------------------------------------------------|--------------|---------------------|----------------------------------------------------------------------------------------------------|------------------------|----------------------------------------------------------------------------------------------------|--------------------------|--------------|------|-----------------------------------------|--------|
| $\leftrightarrow$ $\rightarrow$ C $\triangle$ $\stackrel{\text{\tiny left}}{}$ https://                                                        | ://scolapps. | univ-reims.fr/esup- | -pstage/stylesheets/stage/creerConventionEtape5Sta                                                                                                    | ge.xhtml               |                                                                                                    |                          | ŕ            | r 🐠  | 1 I I I I I I I I I I I I I I I I I I I | :      |
| 🔛 Applications 👩 Formations                                                                                                    | Réseaux      | 🖰 MMI 🔤 URCA        | Bienvenue sur le site 🛛 🐠 Offre de formation de                                                                                                    | 🐏 CELCAT Timetabler Li | 😸 Libertempo : Utilisate 🛛 🐠 URCA   SE                                                                                                    | RVICES NUI 🌓 esup-pstage | Bibliothèque |      | 📙 Autres fa                             | avoris |
| UNIVERSITÉ<br>DE REIMS<br>CHAMPAGNE-ARDENN                                                                                                    | NE           |                     | Durée effective du stage en <u>nombre d'heu</u> 875                                                                                                    | ires *                 | 35.00<br>Sombre de jours de congés autori                                                                                                    | isés                     |              |      |                                         | *      |
| Accueil                                                                                                    |              |                     |                                                                                                    |                        | Commentaire sur le temps de travi                                                                                                    | ail                      |              |      |                                         |        |
| Centres de Gestion                                                                                                    |              |                     |                                                                                                    |                        |                                                                                                    |                          |              |      |                                         |        |
| <ul> <li>Conventions de Stage</li> </ul>                                                                                                    |              |                     |                                                                                                    |                        |                                                                                                    |                          |              |      |                                         |        |
| Q. Rechercher une convention + Créer une convention + Validation en masse des com > Établissements d'accueil > Offres > Évaluations des stages | iventions    |                     | Gratification Gratification au cours du stage ?* Oui Montant de la gratification Net v par v Monnale utilisée pour le palement euros v                                                                                       | •                      | Modalité de versement de la gratificat                                                                                                    | tion *                   |              |      |                                         |        |
|                                                                                                    |              |                     | Divers<br>Comment le stage a-t-il été trouvé ?*<br>Confidentialité du sujet/theme du stage<br>Confidentialité du sujet/theme du stage *<br>Nature du travail à fournir suite au stage *<br>Modalité de validation du stage * | •                      | Modalité de suivi du stagiaire     Liste des avantages en nature     Si le stagiaire doit être présent la nuit dimanche, ou un jour férié, préciser : |                          |              |      |                                         |        |
|                                                                                                    |              | Pr                  | écédent                                                                                                    | Valider                |                                                                                                    |                          |              |      |                                         | ·      |
| Stages 2018-19                                                                                                    | <b>(</b>     | up-pstage - Go      | Courrier entrant 📄 Rédaction : IMPO                                                                                                    | W Fiche-de-renseig     | Document1 - Word                                                                                                    | A State of the second    | FR 🔺 🅅       | * 12 | 10:09<br>29/01/20                       | 019    |

Une fois que vous avez validé, un récapitulatif apparaît, qu'il faut confirmer.

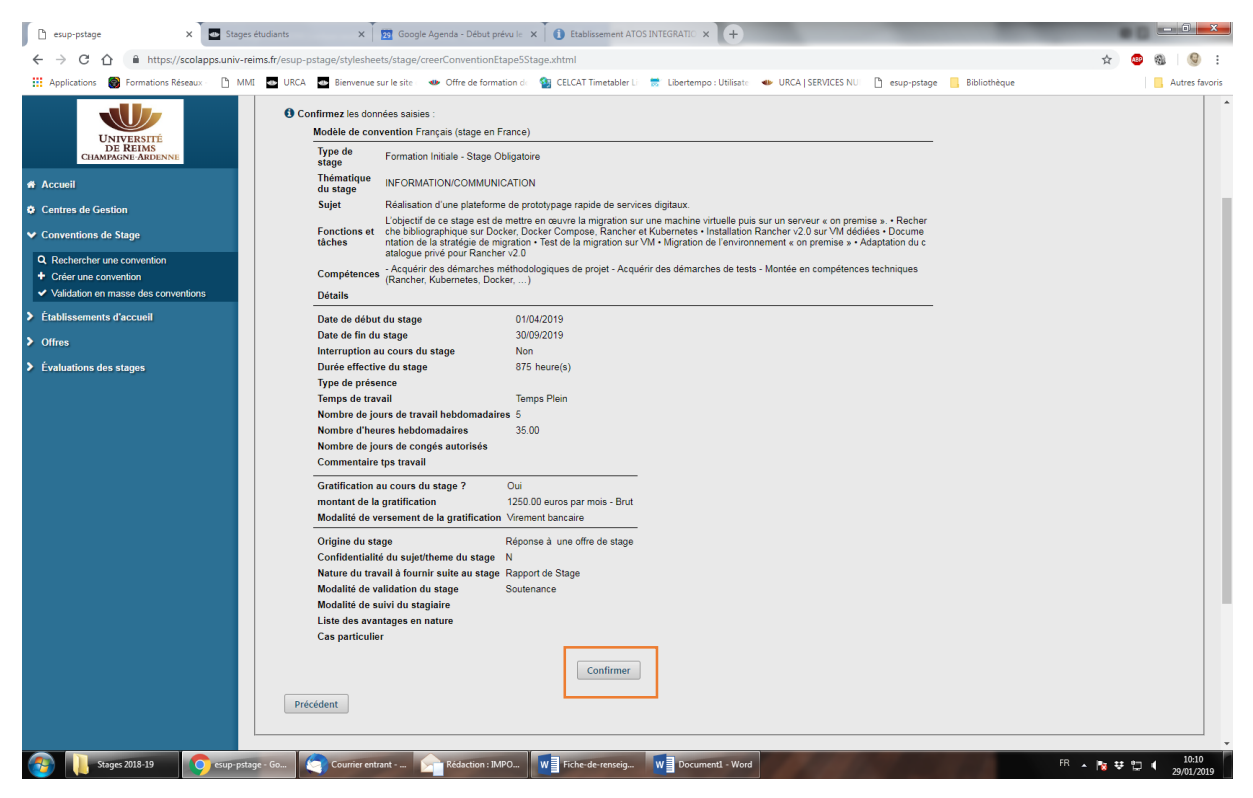

On arrive au signataire de la convention, représentant de l'entreprise, qu'il faut créer de la même façon que précédemment.

| 🗅 esup-pstage 🛛 🗙 🔤 Sta                     | ges étudiants 🗙 🛛 🕎 Google Agenda - Début prévu le 🗙 🚺 Etablissement ATOS INTEGRATIC 🗴 🕇                                                                       |                                |
|---------------------------------------------|----------------------------------------------------------------------------------------------------|--------------------------------|
| ← → C ☆ 🔒 https://scolapps.univ             | -reims.fr/esup-pstage/stylesheets/stage/creerConventionEtape7Signataire.xhtml                                                                                  | ☆ 🐵 🎕   🛞 🗄                    |
| 🗰 Applications 👩 Formations Réseaux - 🗋     | MMI 💿 URCA 💿 Bienvenue sur le site i 🔹 Offre de formation di 🧌 CELCAT Timetabler Li 👼 Libertempo : Utilisate 🔸 URCA   SERVICES NU 🗋 esup-pstage 📙 Bibliothèque | Autres favoris                 |
| UNIVERSITÉ<br>DE REIMS<br>CHAMPAGNE-ARDENNE | Application PStage<br>Gestion des conventions et des offices de Stage                                                                                          | JEROME MUCKLI<br>Version 3.0.3 |
| Accueil                                     | Création d'une convention                                                                                                    |                                |
| Centres de Gestion                          | Consignes Etudiant Etab. d'accueil Service d'accueil Tuteur Professionnel Stage Enseignant Referent Signataire Recombulatif                                    |                                |
| ✓ Conventions de Stage                      |                                                                                                    |                                |
| Q. Rechercher une convention                | Veuillez choisir le signataire (représentant légal de l'établissement ATOS INTEGRATION)     Selectionner un signataire                                         |                                |
| Établissements d'accueil                    |                                                                                                    |                                |
| > Offres                                    | Précédent                                                                                                    |                                |
| Évaluations des stages                      |                                                                                                    |                                |
|                                             |                                                                                                    |                                |
| Stages 2018-19                              | sstage - Go 🔚 Courrier entrant 🔗 Rédaction : IMPO 🛛 🗰 Fiche-de-renseig 🗰 🖬 Document I - Word                                                                   | 10:12                          |

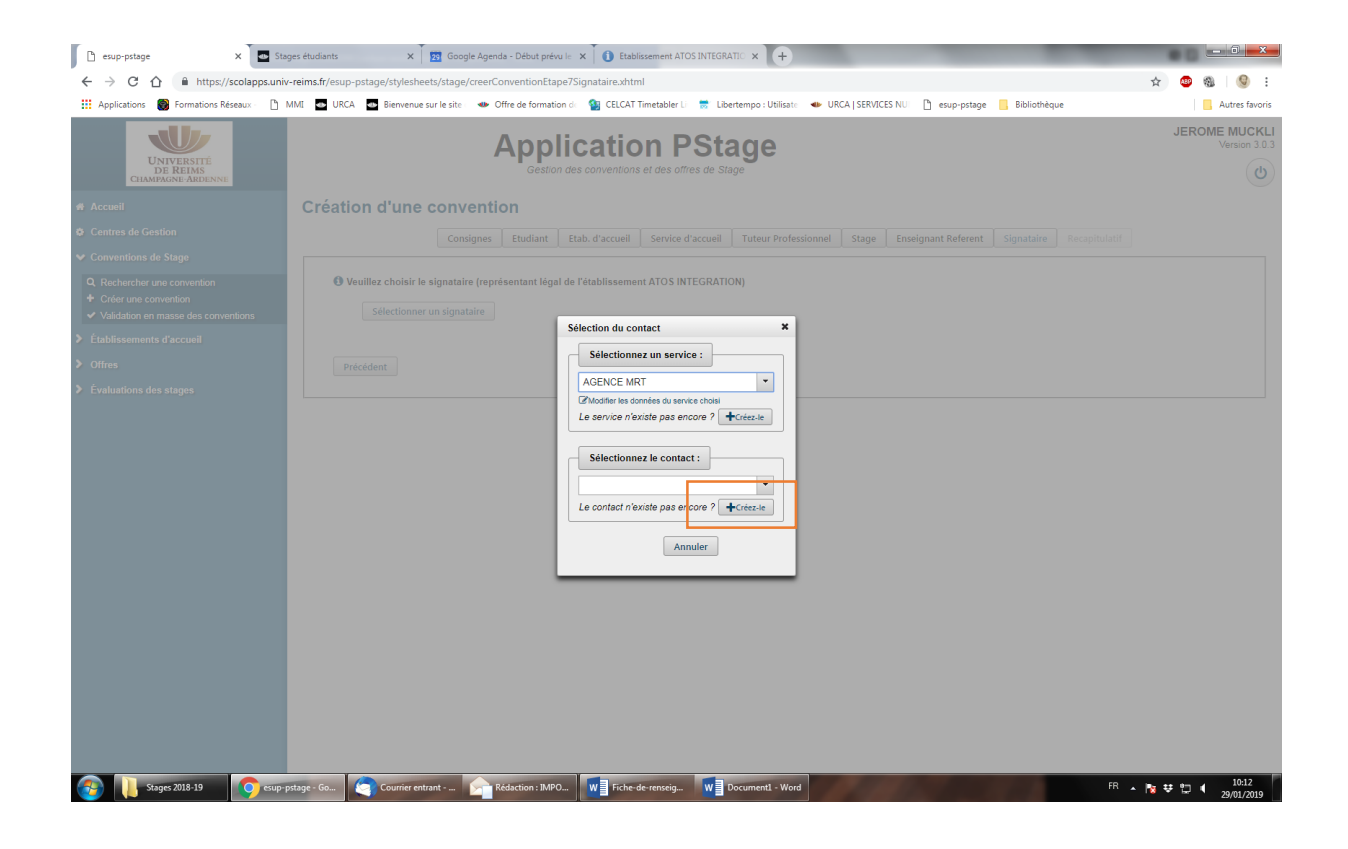

Une fois le signataire crée vous avez fini, et vous pouvez générer la convention et le récapitulatif. Vous enregistrez les documents au format PDF pour pouvoir les envoyer.

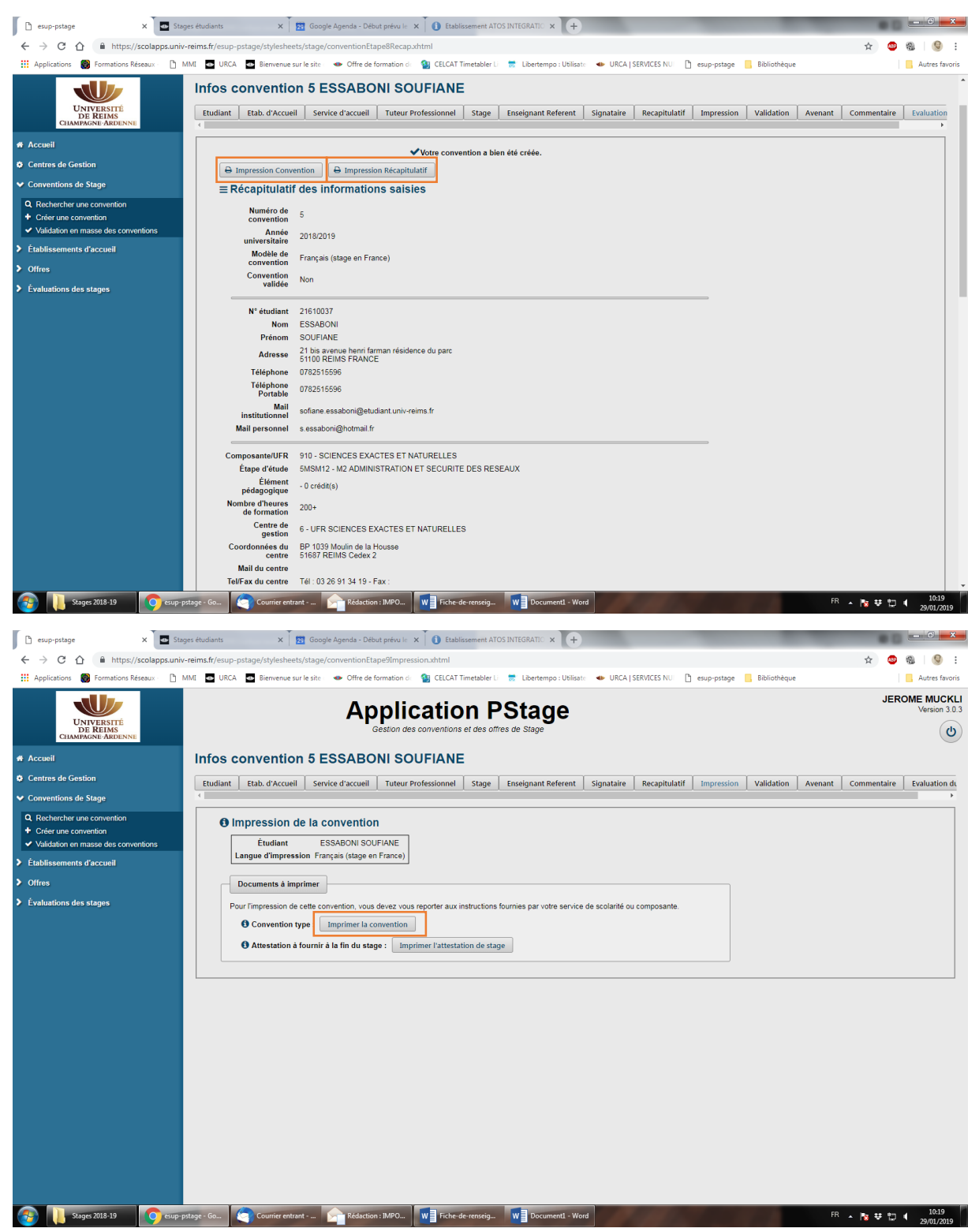

Vous devez envoyer par mail ces deux PDF au secrétariat et à votre tuteur, vous n'imprimez pas vous-même la convention. Après validation de votre tuteur, le secrétariat imprime les 4 exemplaires et vous contacte pour leur signature.